# 网上办事大厅申请住房公积金支付房租 提取业务指引

**第一步:**登录网站。使用手机浏览器或电脑浏览器登录我中心网站(http://fsgjj.foshan.gov.cn/), 点击"个人网上办事大厅(入口)"进入登录界面, 由职工本人通过短信或人脸识别的方式登录个人网 厅。

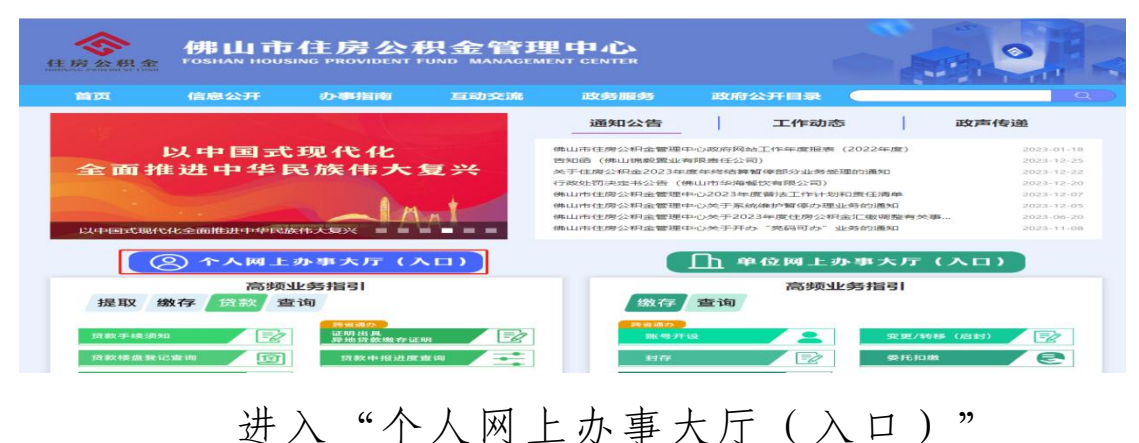

佛山市住房公积金管理中心 | 网上服务大厅

🔍 单位开户查询 | 🤰 単位开户申报 | 🗘 下載中心 | 🎭 敬信公众号 | 🔂 佛山通APP

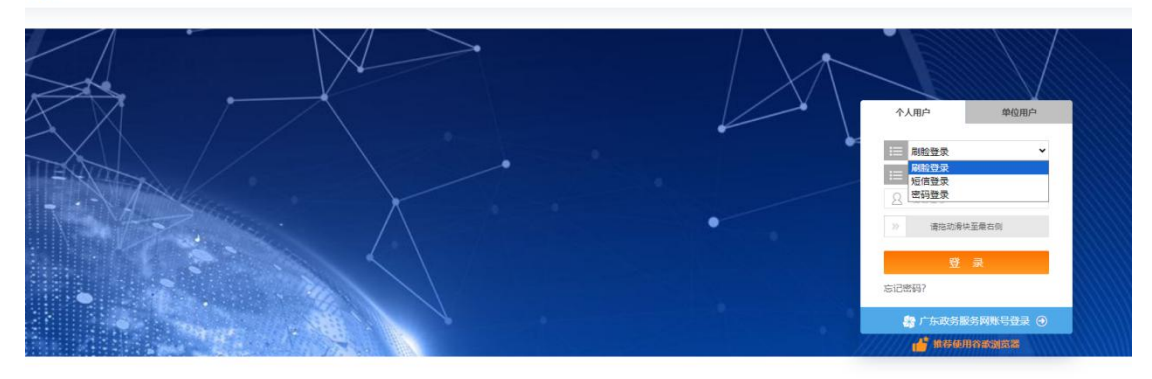

**第二步:申报。**成功登录后点击"我要办理"→ 点击"个人提取办理"→选择"租房提取",点击"下 一步"→选择需要办理的租房提取情形。(注:请仔 细阅读办理条件,不满足条件的职工无法办理)

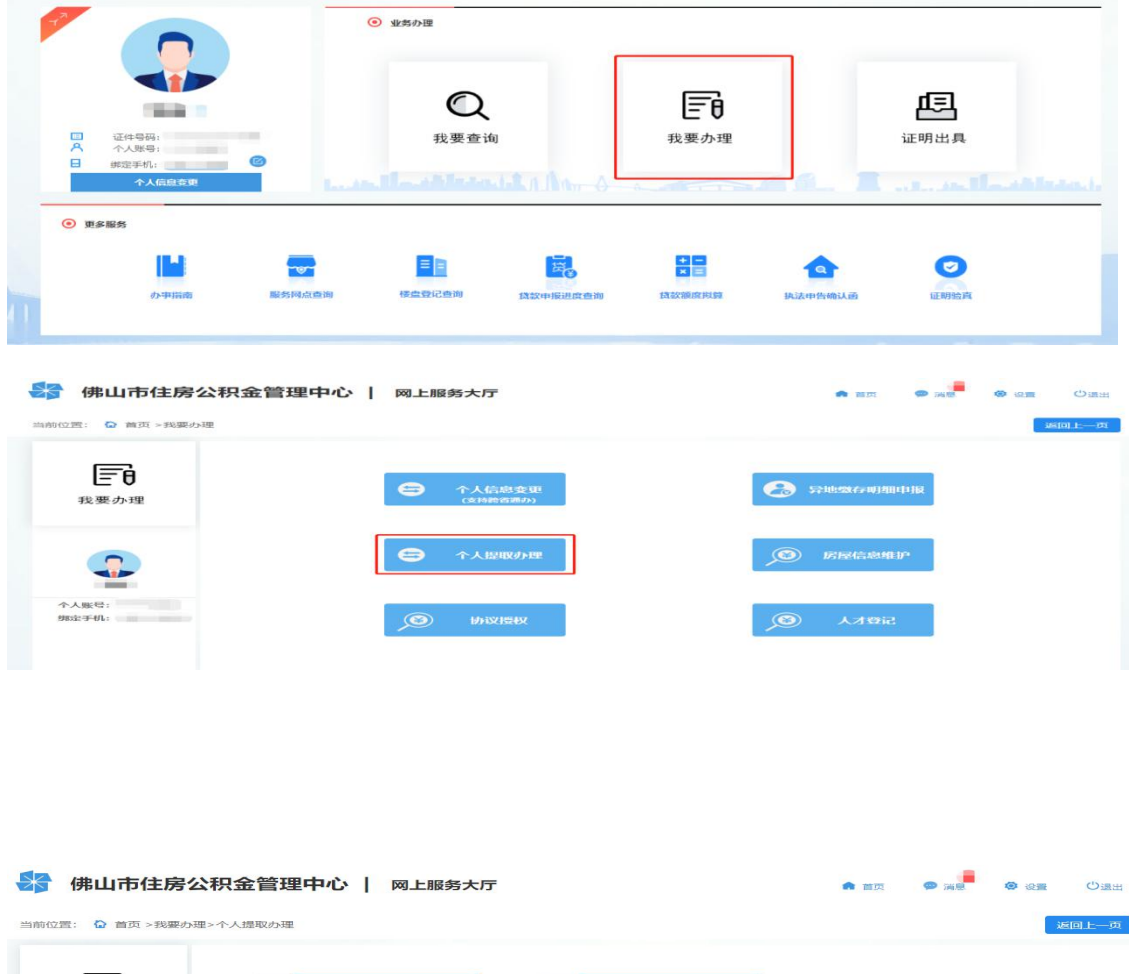

| ĒÐ             | 退休提取 (支持跨省通<br>办)           |   | 完全丧失劳动能力,并与<br>单位终止劳动关系提取 |
|----------------|-----------------------------|---|---------------------------|
| 我要办理           | 死亡提取                        | 0 | 加装电梯提取                    |
|                | 出境定居提取                      | 0 | 租房提取                      |
|                | 购房提取(含偿还贷款本<br>息、续期;支持跨省通办) |   | 建房提取                      |
| 个人账号:<br>绑定手机: |                             |   |                           |
|                |                             |   | <b>F</b> 20               |

| 🚼 佛山市住房公         | 积金管理中心   网上服务大厅                                                                                                    |                    | 5 前 前 🗩 前 🕄 🧐 🥹 设置 🕛 退出                                                           |
|------------------|----------------------------------------------------------------------------------------------------|--------------------|-----------------------------------------------------------------------------------|
| 当前位置: 🏠 首页 >我要办理 | >个人提取办理                                                                                                    |                    | 返回上一页                                                                             |
| <b>我要办理</b>      | <ul> <li> <ul> <li>                 租住商品任房提取             </li> <li>                 租住公共租赁任房         </li> </ul> </li> </ul> | ○ 相任商品住房(多核家<br>底) | ♥温馨提示:<br>の理条件:<br>(1) 职工在本市开设账户满3个月目连续足<br>部感存住办公规会请办个月。<br>(2) 职工本人及配储在佛山市内无自有住 |
| 个人账号:<br>频应手机:   |                                                                                                    | k—#<br>F—#         | 79 Lithiendail 179.                                                               |

### (一)租住公共租赁住房

1.选择"租住公共租赁住房",点击"下一步"
 后仔细阅读《提取承诺(授权)声明》,点击"同意"
 后进入申报页面。

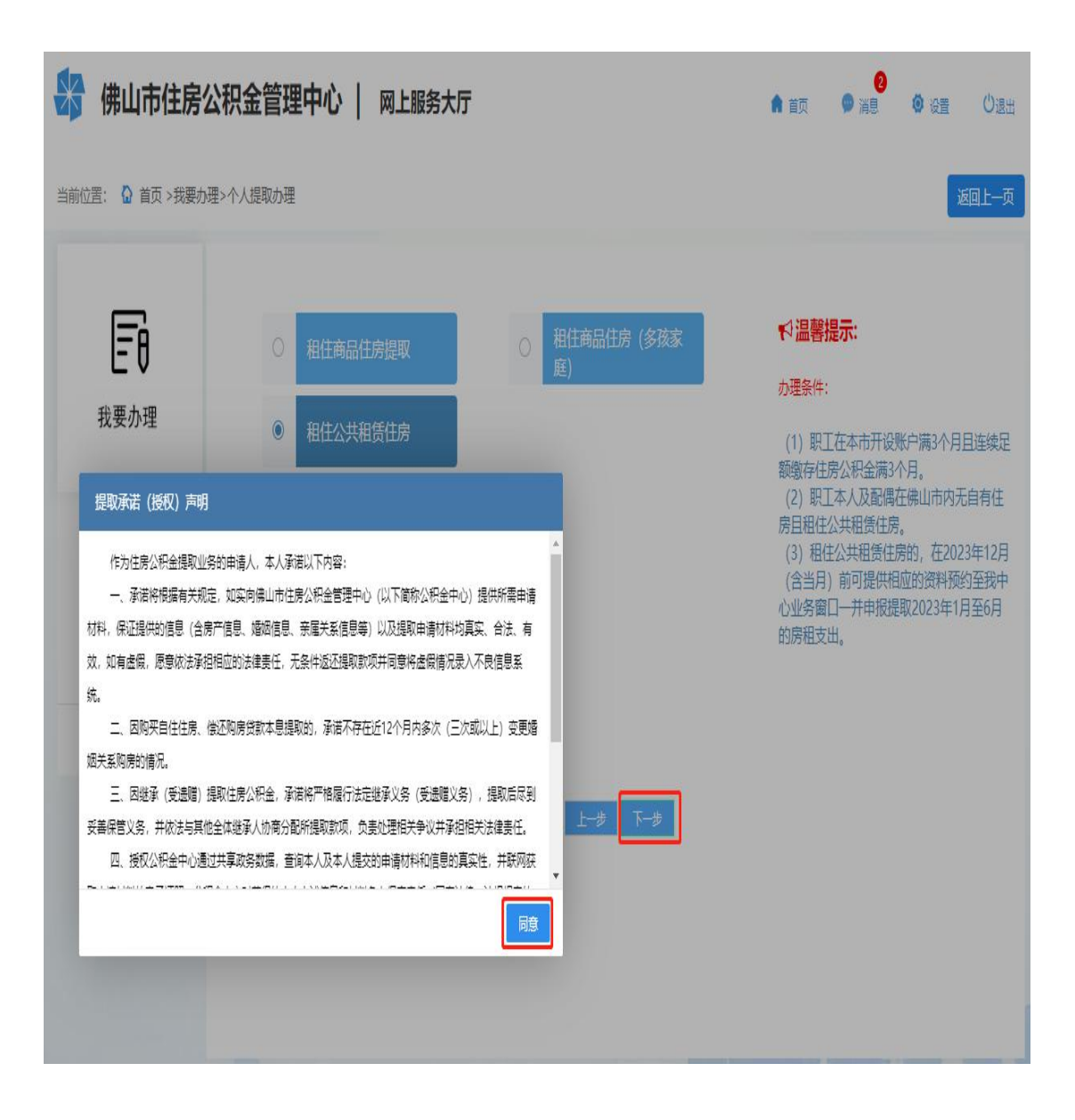

 2.根据界面指引录入信息:选择收款银行,录入 收款账号,选择提取频次并如实填报婚姻状况,系统 显示申请人本提取年度的相关租住公共租赁住房信 息,核实无误后提交完成提取申请,需中心审核,具 体办理进度可在"我要查询->提取->个人提取业务" 中查看。

| 😽 佛山市住房公积                                                                                                    | 只金管理中心                                                   | 网上服务大厅                   |            |                            | ★ 首页                                     | 2<br>満息   ◎ 设置 <sup>(1)</sup> 退出 |
|----------------------------------------------------------------------------------------------------|----------------------------------------------------------|--------------------------|------------|----------------------------|------------------------------------------|----------------------------------|
| 当前位置: 🏠 首页 >我要办理>/                                                                                                    | 个人提取办理                                                   |                          |            |                            |                                          | 返回上一页                            |
| 倒计时: 0-3 : 0-29<br>】 收款信息                                                                                                    |                                                          |                          |            |                            |                                          |                                  |
| *姓名:                                                                                                    | * 证件 <del>号</del> 码:                                     |                          | * 是否使用社保卡: | 쥼                          | ✓ * 收款银行:                                | 工商银行 🗸                           |
| 收款银行名称 工商银行                                                                                                    | 收款账户名称                                                   |                          | * 收款账号:    | 123456                     | * 手机号码:                                  |                                  |
| ▋ 提取信息录入                                                                                                    |                                                          |                          |            |                            |                                          |                                  |
| * 婚姻状况 ( ) ( ) ( ) ( ) ( ) ( ) ( ) ( ) ( ) (                                                                                                    | ✓ * 配偶姓名                                                 |                          | *配偶证件类型    |                            | ✓ *配偶证件号码                                |                                  |
| 房屋信息                                                                                                    |                                                          |                          |            |                            |                                          |                                  |
|                                                                                                    | 房屋地                                                      | ŧŁ.                      |            |                            | 房屋面积m <sup>2</sup>                       |                                  |
|                                                                                                    |                                                          |                          |            |                            |                                          |                                  |
| 合同信息                                                                                                    |                                                          |                          |            |                            |                                          |                                  |
| 房屋地址                                                                                                    | 合同备案号                                                    | 合同识别号                    | 每月租金(元)    | 租赁面积(m²)                   | 合同开始年月                                   | 合同结束年月                           |
| 0                                                                                                    |                                                          |                          |            |                            |                                          |                                  |
|                                                                                                    |                                                          |                          |            |                            |                                          |                                  |
| 【提取月份                                                                                                    |                                                          |                          |            |                            |                                          |                                  |
| 提取月份<br>* 起始年月 202307                                                                                                    | • 結束年                                                    | 月 202312                 | 撮取月份       | 202307,202308,202309,20231 | 0,202311,202312                          |                                  |
| 【 提取月份<br>* 起始年月 202307         // 提取信息 公共信貸住券         * 可提取全额元)                                                                                                    | * 结束年                                                    | 月 202312                 | 揭取月份       | 202307,202308,202309,20231 | 0,202311,202312                          |                                  |
| <ul> <li>提取月份         <ul> <li>「起始年月 202307</li> </ul> </li> <li>提取信息 公共租賃住券         <ul> <li>可提取金额(元)</li> </ul> </li> <li>温馨提示:             <ul> <li>「書料/近浸程(行の戻入账号信息<br/>2、所有資料/应還供原件,可招照上<br/>方場。</li> </ul> <li>新省資料/应還供原件,可招照上<br/>方場。</li> </li></ul> | * 结束年<br>* 摄取会<br>// / / / / / / / / / / / / / / / / / / | 月 202312                 | 揭取月份       | 202307,202308,202309,20231 | 0,202311,202312                          | 转月:                              |
| <ul> <li>提取月份         <ul> <li>「提取信息公共程度住券             <ul></ul></li></ul></li></ul>                                                                                                    | * 结束年<br>* 提取金<br>// 建确性、申报一旦提交、无法撤销<br>传、已成功获取电子证据且信息正  | 月 202312<br>题:<br>确的资料免证 | 揭取月份       | 202307,202308,202309,20231 | 0,202311,202312<br><b>合同开始</b><br>201806 | 鉾月:                              |

#### (二) 租住商品住房

1. 选择"租住商品住房",点击"下一步"进入提取承诺(授权)声明对话框,仔细阅读《提取承诺

## (授权)声明》,点击"同意"后进入申报页面。

|                             | ·积金管理中心   网上服务大厅                               |                    | 10 10 10 10 10 10 10 10 10 10 10 10 10 1  |
|-----------------------------|------------------------------------------------|--------------------|-------------------------------------------|
| 立言: 🔓 首页 >我要办现              | !>个人提取办理                                       |                    | 返回上一页                                     |
| <b>王</b> 日<br>我要办理          | <ul> <li>租住商品住房提取</li> <li>租住公共租赁住房</li> </ul> | 〇 租住商品住房(多核家<br>庭) | ♥ 温馨提示:<br>か理条件:<br>(1) 职工在本市开设账户满3个月目连续足 |
| 提取承诺 (授权) 声明<br>作为住房公积金提取业务 | 的申请人,本人承诺以下内容:                                 |                    | (2) 职工本人及配偶在佛山市内无自有住<br>房目租住商品住房。         |

2.根据界面指引录入信息:选择收款银行,录入 收款账号,选择提取频次并如实填报婚姻状况,提交 后完成提取申请,需中心审核,具体办理进度可在"我 要查询->提取->个人提取业务"中查看。

| 😽 佛山市住房公积金管理中心          | 网上服务大厅                                                 |                                | ● 首页         | し退出   |
|-------------------------|--------------------------------------------------------|--------------------------------|--------------|-------|
| 当前位置: 🏠 首页 >我要办理>个人提取办理 |                                                        |                                |              | 返回上一页 |
| 收款信息                    |                                                        |                                |              |       |
| * 姓名: * 证件号码:           | * 是否使用社保                                               | <b>ŧ:</b> _ 否 ∨                | * 收款银行: 农业银行 | ~     |
| 收款银行名称 收款账户名称           | * 收款账                                                  | 9: 12345                       | * 手机号码:      |       |
| 婚姻状况:                   |                                                        |                                |              |       |
| 提取信息                    |                                                        |                                |              |       |
| * 提取频次 按月 * 提取起始年       | 成功提示                                                   |                                | * 可提取金额(元)   |       |
| * 提取金额:                 | 申报成功待中心审批,提取金额以审核结果为<br>进度和审核结果请关注 <u>"佛山公积金"微信公</u> ; | ≝,业务办理<br><mark>∑景</mark> 绑定个人 |              |       |
| 婚姻状况                    | 账户查看业务进度和审核结果,亦可通过 <u>【我</u><br><u>个人提取业务】</u> 查看。     | 夏童询-提取-                        |              |       |
| *婚姻状况                   |                                                        |                                |              |       |
|                         |                                                        | 施定                             |              |       |

#### (三)多孩家庭租住商品住房

1. 选择"租住商品住房(多孩家庭)",点击"下

一步"进入提取承诺(授权)声明对话框,仔细阅读 《提取承诺(授权)声明》,点击"同意"后进入申 报页面。

| 佛山市住房2                                                                                                    |                                                                                                    | ●<br>● 首页 ● 消息 ◎ 设置<br>近回 |                                                                                           |
|----------------------------------------------------------------------------------------------------|----------------------------------------------------------------------------------------------------|---------------------------|-------------------------------------------------------------------------------------------|
| <b>正</b> 日<br>我要办理                                                                                                    | <ul> <li>租住商品住房提取</li> <li>租住公共租赁住房</li> </ul>                                                                                                    | ● 租住商品住房(多孩家<br>庭)        | ♥ 温馨提示:<br>カ理条件:<br>(1) 即工在本市开设账户满3个月目近<br>新聞方付席//24~第2~月                                 |
| 提取承諾(後紀)声明<br>作为住房公积金提取业<br>一、承诺特很握有关规<br>材料、保证通供的信息(含质<br>效、如有虚假、愿意依法承括<br>统。<br>二、因购买自住住房、(<br>如关系购房的情况。<br>三、因继承(受遗赠)普<br>妥善保管义务,并依法系明<br>四、授权公积金中心图) | 8的申请人、本人承诺以下内容:<br>2. 如实向德山市住房公预会管理中心(以下简称公积会有<br>产信息、缅密信息、亲雇关系信息等)以及通取申请材料<br>相应的法律责任、无条件返还通取款项并同意将虚偏情况<br>款还购房贷款本意遇取的,承诺不存在近12个月内多次(3<br>取住房公积金,承诺将产档履行法定继承义务(受通理义<br>全体继承人协商分配所提取款项,负责人理相关争议并承<br>过共享政务数据,查询本人及本人提交的申请材料和信息的 |                           | <ul> <li>(2) 股工本人及配偶在佛山市内无自有房且租住商品住房。</li> <li>(3) 适用范围:有三个以上未成年子3(未满18周岁)的家庭。</li> </ul> |

2. 根据界面指引录入信息:

(1)选择收款银行,录入收款账号,选择提取频次并如实填报婚姻状况。

(2)录入租住房屋信息。根据指引录入租住房屋 地址、面积等信息后点击"新增房屋"新增房屋信息。

(3)录入合同信息。点击"提取房屋地址"选择 房屋地址后根据租住合同录入每月租金、租赁面积等 信息。

(3) 上传对应的档案资料。

(4)确认信息无误之后,点击最下面的提交按钮, 提交后完成提取申请,需中心审核,具体办理进度可在"我要查询->提取->个人提取业务"中查看。

| BARCE     BERNEN     BERNEN     BERNEN       CEREN     - CEREN     - CEREN     - CEREN     - CEREN       SECERAN     - CEREN     - CEREN     - CEREN     - CEREN       SECERAN                                                                                                    | 当雨02置: 🞧 善页 > 我要の潮 > 个人追取の理                  |                                                                                                    |
|----------------------------------------------------------------------------------------------------|----------------------------------------------|----------------------------------------------------------------------------------------------------|
| Bitle: SO: SO         #BIGB         *126         *2000         *2000         *2000         *2000         *2000         *2000         *2000         *2000         *2000         *2000         *2000         *2000         *2000         *2000         *2000         *2000         *2000         *2000         *2000         *2000         *2000         *2000         *2000         *2000         *2000         *2000         *2000         *2000         *2000         *2000         *2000         *2000         *2000         *2000         *2000         *2000         *2000         *2000         *2000         *2000         *2000         *2000         *2000         *2000         *2000         *2000         *2000         *2000 <th></th> <th>1609 E-1</th>                                                                                                    |                                              | 1609 E-1                                                                                                    |
| 1       1       1       1       1       1       1       1       1       1       1       1       1       1       1       1       1       1       1       1       1       1       1       1       1       1       1       1       1       1       1       1       1       1       1       1       1       1       1       1       1       1       1       1       1       1       1       1       1       1       1       1       1       1       1       1       1       1       1       1       1       1       1       1       1       1       1       1       1       1       1       1       1       1       1       1       1       1       1       1       1       1       1       1       1       1       1       1       1       1       1       1       1       1       1       1       1       1       1       1       1       1       1       1       1       1       1       1       1       1       1       1       1       1       1       1       1       1       1                                                                                                          | 倒计时: 50 : 57                                 |                                                                                                    |
| 1265         2250284         - 4256           200700         2008400         - 2008400           200700         - 4000         - 200800           200700         - 4000         - 200000           200700         - 4000         - 200000           200700         - 4000         - 200000           200700         - 4000         - 200000           200700         - 4000         - 200000           200700         - 4000         - 200000           200700         - 40000         - 40000           200700         - 40000         - 40000           200700         - 400000         - 40000           200700         - 400000         - 400000           200700         - 4000000         - 400000           200700         - 4000000         - 400000           200700         - 4000000         - 4000000           200700         - 4000000         - 4000000           200700         - 4000000         - 4000000           200700         - 4000000         - 4000000           200700         - 40000000         - 40000000           200700         - 40000000         - 400000000           200700000000000000000000000000000                                                                                                    | 彼斯の問題                                        |                                                                                                    |
| axxxxxxxxxxxxxxxxxxxxxxxxxxxxxxxxxxxx                                                                                                    | ·姓名: · 亚珠曼码: · 墨石使用杜保卡:                      | · (2) · (2) |
| INTERNAL         * KNR12         * KNR12         <                                                                                                    | 收累很行案件 收累保户案件 "这家供导                          | * 手机号码:                                                                                                    |
| 1940500000000000000000000000000000000000                                                                                                    | (REnorm R.)                                  |                                                                                                    |
| 180x8         *8x2+++         *8x2+++         *8x2+++           AB230         *8x2+++         *8x2+++         *8x2+++           #8252         *8x2+++         *8x2+++         *8x2+++           #8252         #8254         *8254++         *8x2+++           #8252         #8254         #8254++         *8x2+++           #8252         #8254         #8254+++         *8x2++++           #8252         #8254         #8254++++         *8x2++++++++++++++++++++++++++++++++++++                                                                                                    | 1940日世家八                                     |                                                                                                    |
| *#82.5         *#82.5           #82.5         *82.5           *#82.5         *82.5           *#82.5         *82.5           *#82.5         *82.5           *#82.5         *82.5           *#82.5         #82.5           *#82.5         #82.5           *#82.5         #82.5           *#82.5         #82.5           *#82.5         #82.5           *#82.5         *82.5           *#82.5         *82.5           *#82.5         *82.5           *#82.5         *82.5           *#82.5         *82.5           *82.5         *82.5           *82.5         *82.5           *82.5         *82.5           *82.5         *82.5           *82.5         *82.5           *82.5         *82.5           *82.5         *82.5           *82.5         *82.5           *82.5         *82.5           *82.5         *82.5           *82.5         *82.5           *82.5         *82.5           *82.5         *82.5           *82.5         *82.5           *82.5         *82.5                                                                                                    | · 婚姻状况 · · · · · · · · · · · · · · · · · · · | - 配偶正件号码                                                                                                    |
| Image       Image       Image <td< td=""><td>- 建取载次</td><td></td></td<>                                                                                                    | - 建取载次                                       |                                                                                                    |
| ***         ***         ***         ***         ***         ***         ***         ***         ***         ***         ***         ***         ***         ***         ***         ***         ***         ***         ***         ***         ***         ***         ***         ****         ***         ***         ***         ***         ***         ***         ***         ***         ***         ***         ***         ***         ***         ***         ***         ***         ***         ***         ***         ***         ***         ***         ***         ***         ***         ***         ***         ***         ***         ***         ***         ***         ***         ***         ***         ***         ***         ***         ***         ***         ***         ***         ***         ***         ***         ***         ***         ***         ***         ***         ***         ***         ***         ***         ***         ***         ***         ***         ***         ***         ***         ***         ***         ***         ***         ***         ***         ***         ***         ***         ***         ***         *** <td>房屋信息</td> <td></td>                                                                                                    | 房屋信息                                         |                                                                                                    |
| ** 8502<br>* 8578002<br>*577802<br>*577800<br>*577800<br>*577800<br>*577800<br>*577800<br>*577800<br>*577800<br>* | *★ /150 * *市 高山市 * 10/長                      |                                                                                                    |
| NEXCE         NEXCE           ARXXX         ARXXX         ARXXX           ARXXX         ARXXX         ARXXX                                                                                                    | * 房屋地址                                       |                                                                                                    |
|                                                                                                    | · 中間の服                                       |                                                                                                    |
|                                                                                                    | 展開地址                                         | RAZIGosi Bite                                                                                                    |
|                                                                                                    | C                                            | x utility                                                                                                    |
| 金田田田田中月         金田田田田子月         金田田田田子月         金田田田子子         御田田           第屋地址         金田田田田子         金田田田子         田田田田子         金田田田子         御田         田田         田         田         田         田         田         田         田         田         田         田         田         田         田         田         田                                                                                                    | * 描取房屋站社 · 每月租金                              | · 租券重約(#)                                                                                                    |
|                                                                                                    | *会同开始年初 國 *会同意集年月 國 全同意展号                    |                                                                                                    |
| 握取月分<br>* 総如年月 ・ 國東年月                                                                                                    | 房屋地址 自同有实马 自动归前号 等月组金(元) 相撲案件                | (nf) 會局开始年月 會局結束年月 删除                                                                                                    |
| 2000月19日<br>・ 記録年月 ・ 記集年月                                                                                                    |                                              |                                                                                                    |
| · 经如年月         · 线束年月         · 线束年月         · 线束年月         · 线束年月         · 线束年月         · 线束年月         · 线束年月         · 线束中月         · 线束中日         · ジェー         · ジェー                                                                                                    | 躍取月份                                         |                                                                                                    |
| 提取信息 #英家 保险性表効素<br>・可提取金額(元) ・可提取金額                                                                                                    |                                              |                                                                                                    |
| 可提取金額(元)     ・提取金額       2.     /// 通報以高級研究に成人所受意思消除性 申报一世理念, 充大服務,<br>2.       2.     /// 新教史中世媒体源体, 可始第上体, 已成功和电子证据直接意正确的资料电证<br>力速。       N面面留料                                                                                                    | "起始年月 . 總東年月 摘取月份                            |                                                                                                    |
| ■     ■     ■     ■     ■                                                                                                    |                                              |                                                                                                    |
| 相面資料<br>個語会現<br>原理发展<br>同時大系近時                                                                                                    |                                              |                                                                                                    |
| <ul> <li>□ 相違合同</li> <li>□ 房型发展</li> <li>□ 房子关系证明</li> </ul>                                                                                                    |                                              |                                                                                                    |
| <ul> <li>□ 閉程放棄</li> <li>□ 原子关系近時</li> </ul>                                                                                                    |                                              |                                                                                                    |
| □ 除子关系证明                                                                                                    |                                              |                                                                                                    |
|                                                                                                    |                                              |                                                                                                    |